# Secure Access Washington (SAW)

Инструкции по регистрации учетной записи WSGC

Онлайн-услуги WSGC (Washington State Gambling Commission, Комиссия по азартным играм штата Washington) доступны только через сайт SAW (Secure Access Washington, безопасный доступ штата Washington). Сайт SAW предназначен для доступа пользователей к услугам многих государственных учреждений штата Washington с помощью единого идентификатора пользователя и пароля. Эти инструкции помогут зарегистрироваться на сайте SAW и добавить онлайн-услугу Комиссии по азартным играм «WSGC My Account» (Моя учетная запись WSGC).

Если вам потребуется помощь с регистрацией, обратитесь к специалисту по лицензированию (Licensing Specialist) по номеру (360) 486-3441 или почте Licensing@wsgc.wa.gov.

## Инструкции:

- 1. Откройте браузер и перейдите на сайт <u>secureaccess.wa.gov</u>.
- **2.** Нажмите на кнопку <u>SIGN UP!</u> (зарегистрироваться).

| TV IS TATE OF WASHING                  | <b>WELCOME</b><br>to your login for Washington s                                                                                                    | state.              |
|----------------------------------------|----------------------------------------------------------------------------------------------------|---------------------|
| SecureAccess<br>Washington             | SIGN UP! GET                                                                                                    | HELP TIPS ON        |
| LOGIN                                  |                                                                                                    | Ø                   |
| USERNAME PASSWORD SUBMIT               | SecureAccess Washington<br>(SacurreAccessWA)<br>Due to scheduled maintenance on SecureA<br>Washington, users may not be able to log in<br>5:30-6:15 a.m. on Tuesday, April 19. | Access<br>n between |
| Eorgot your username?   Eorgot your pa | ssword?<br>() SecureAccess Washington<br>() SecureAccess Washington                                                                                                    | AM 11, 2022         |

3. Введите свои личные данные, контактную информацию (необязательно), создайте имя пользователя и пароль.

| Sign Up!                                                                                                    | × |
|----------------------------------------------------------------------------------------------------|---|
|                                                                                                    |   |
| Sign Up For An Account<br>Fill in the following form to sign up for an account. If you are not sure if you already have an account,<br>obsolved here.<br>Personal Information<br>First Name                                                                                                    |   |
| Last Name                                                                                                    |   |
| Primary Email                                                                                                    |   |
| Contact Information For Security (Optional) Provide additional contact information to receive accounty codes and reduce the chance of losing access to poor account. You can add or edit additional contact information large in your SAW account settings. Additional Email Address (Optional) |   |
| Mobile Phone Number (Optional)                                                                                                    |   |
| Message and data rates may upply. A message will only be sent when you request it. View our <u>Mobile</u><br><u>Terms of Service</u> or <u>Privacy Policy</u> for more information.                                                                                                    |   |
| Username and Password Username                                                                                                    |   |
| Password Requirements<br>Add at least 10 more characters<br>Add a special character or a lower case letter or an uppercase letter or a number<br>Password                                                                                                    |   |
| Confirm Password                                                                                                    |   |

4. Поставьте галочку в поле «<u>I'm not a robot</u>» (я не робот).

На экране появится проверка безопасности, где вам предложат выбрать конкретные изображения. После выбора нажмите кнопку <u>VERIFY</u> (подтвердить). (Если правильные изображения отсутствуют, нажмите кнопку <u>SKIP</u> [пропустить])

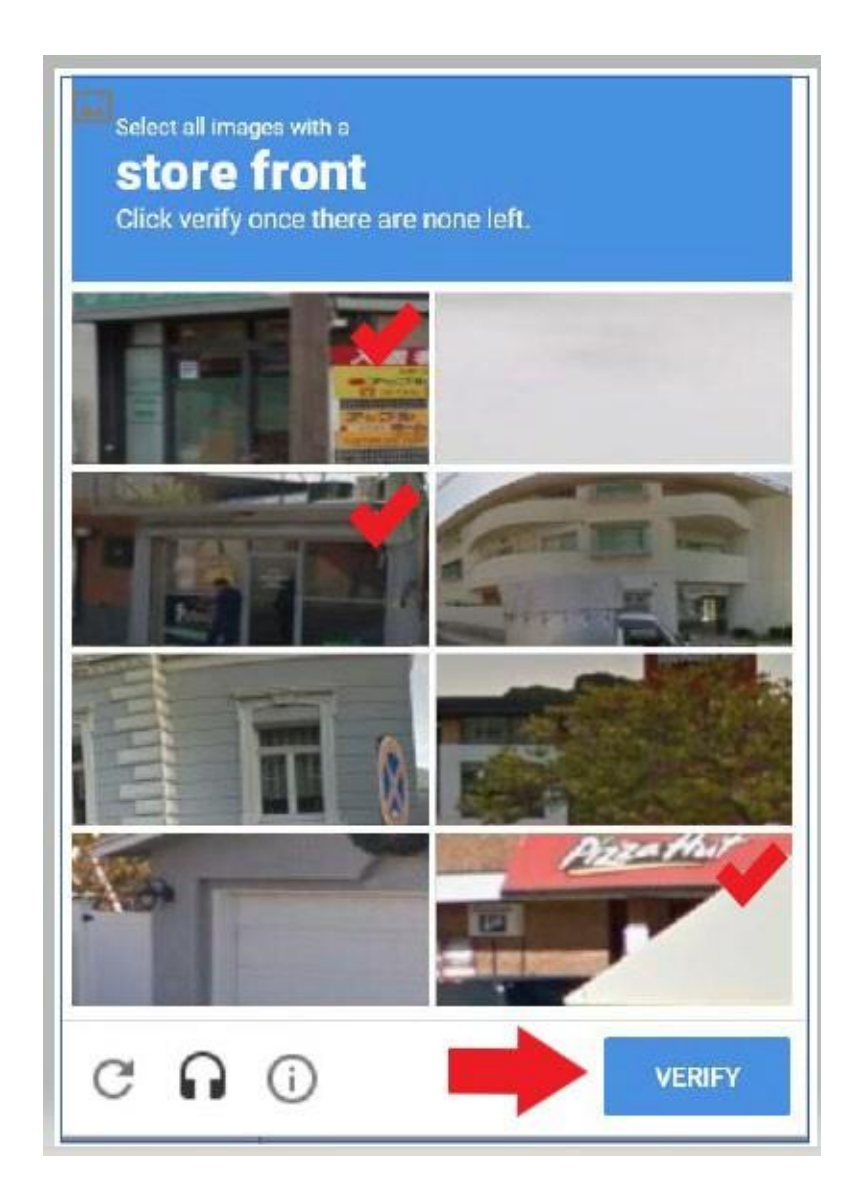

# 5. Нажмите кнопку **<u>SUBMIT</u>** (отправить).

|   | SIGN UP! ×                                         |
|---|----------------------------------------------------|
|   | Not sure if you already have an account? CHECK NOW |
|   | FIRST NAME                                         |
|   | Isabel                                             |
| - | LAST NAME                                          |
|   | Corrigan                                           |
|   | EMAIL                                              |
|   | isabel.corrigan@wsgc.wa.gov                        |
|   | USERNAME                                           |
|   | isabelc@123                                        |
|   | PASSWORD                                           |
|   |                                                    |
|   | CONFIRM PASSWORD                                   |
|   |                                                    |
|   | V I'm not a robot                                  |
|   | SUBMIT                                             |

Вы получите уведомление об отправке ссылки активации на вашу электронную почту.

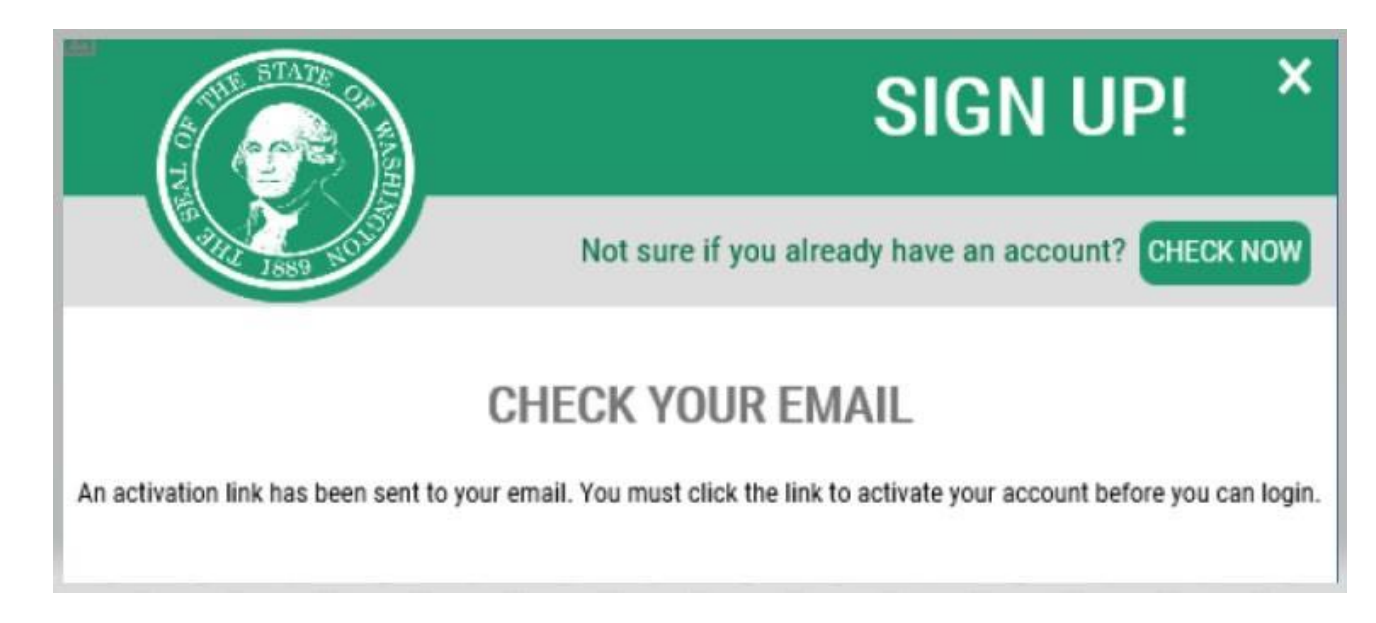

- 6. Закройте все открытые окна браузера.
- 7. Перейдите в свой электронный ящик. Электронное письмо с активацией будет отправлено с адреса secureaccess@cts.wa.gov. (Если вы не увидите письмо в папке «Входящие», проверьте папку «Нежелательные» или «Спам»).

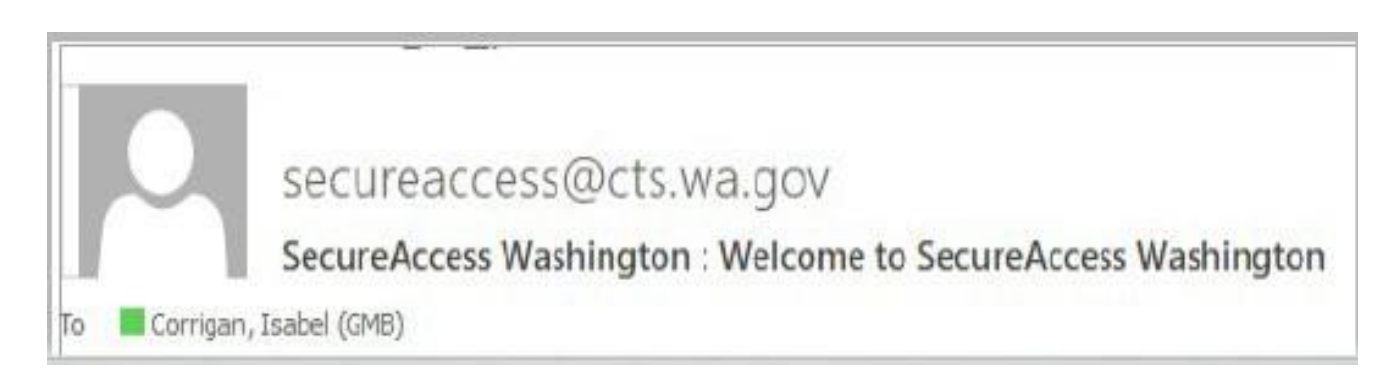

8. Откройте письмо и нажмите на ссылку активации.

|            | Wed 8/1/2018 5:17 PM                                                                                                    |
|------------|----------------------------------------------------------------------------------------------------|
|            | secureaccess@cts.wa.gov                                                                                                    |
|            | SecureAccess Washington : Welcome to SecureAccess Washington                                                                                                    |
| Corri      | igan, Isabel (GMB)                                                                                                    |
| We rem     | ioved extra line breaks from this message.                                                                                                    |
| You are    | almost finished, Isabel                                                                                                    |
| Thank ye   | ou for signing up with Secure Access Washington.                                                                                                    |
| Youruse    | ername is: IsabelC@123                                                                                                    |
| To activa  | ate your account please click: https://test-secureaccess.wa.gov/public/saw/pub/regConfirm.do?s=72062&userId=IsabelC%40123                                                                                                    |
| For ques   | stions or concerns about your SecureAccess Washington account, please visit https://test-secureaccess.wa.gov/public/saw/pub/help.do                                                                                                    |
| Thank vo   | QU-                                                                                                    |
| The Sec    | ure Access Washington Team                                                                                                    |
|            |                                                                                                    |
| This is an | n automated message sent by the SecureAccess Washington CUSTOMER TEST environment. THIS IS NOT PRODUCTION.<br>https://test-secureaccess.wa.gov/fivou/require assistance, please leave us a note at https://test-secureaccess.wa.gov/public/saw/pub/belr |

9. Нажмите кнопку **LOGIN** (войти в систему).

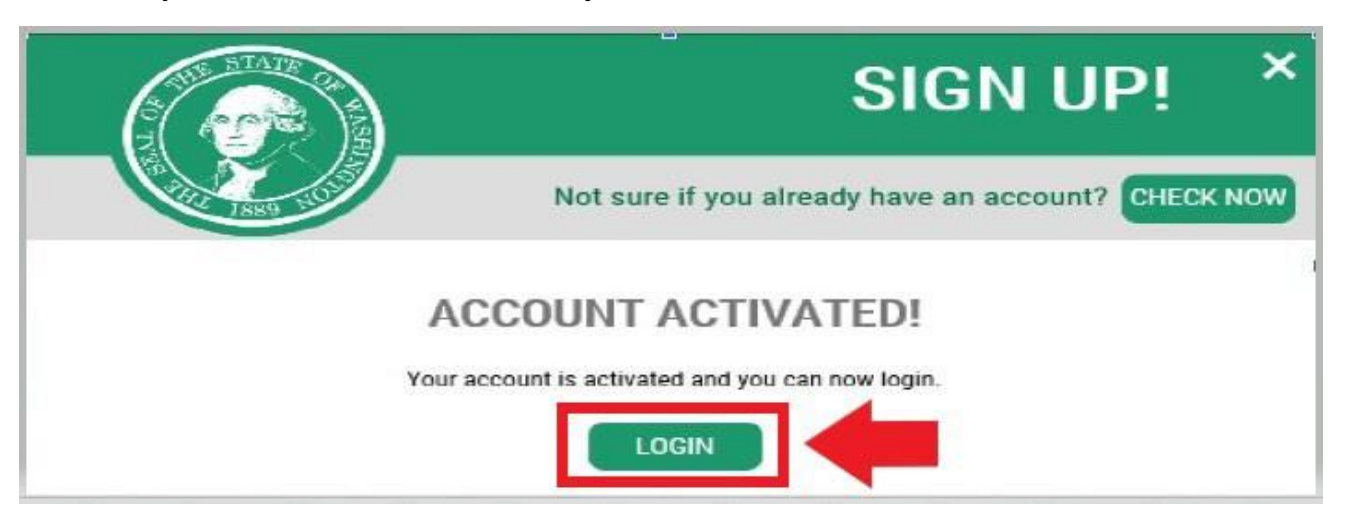

10. Введите имя пользователя и пароль, а затем нажмите SUBMIT (отправить).

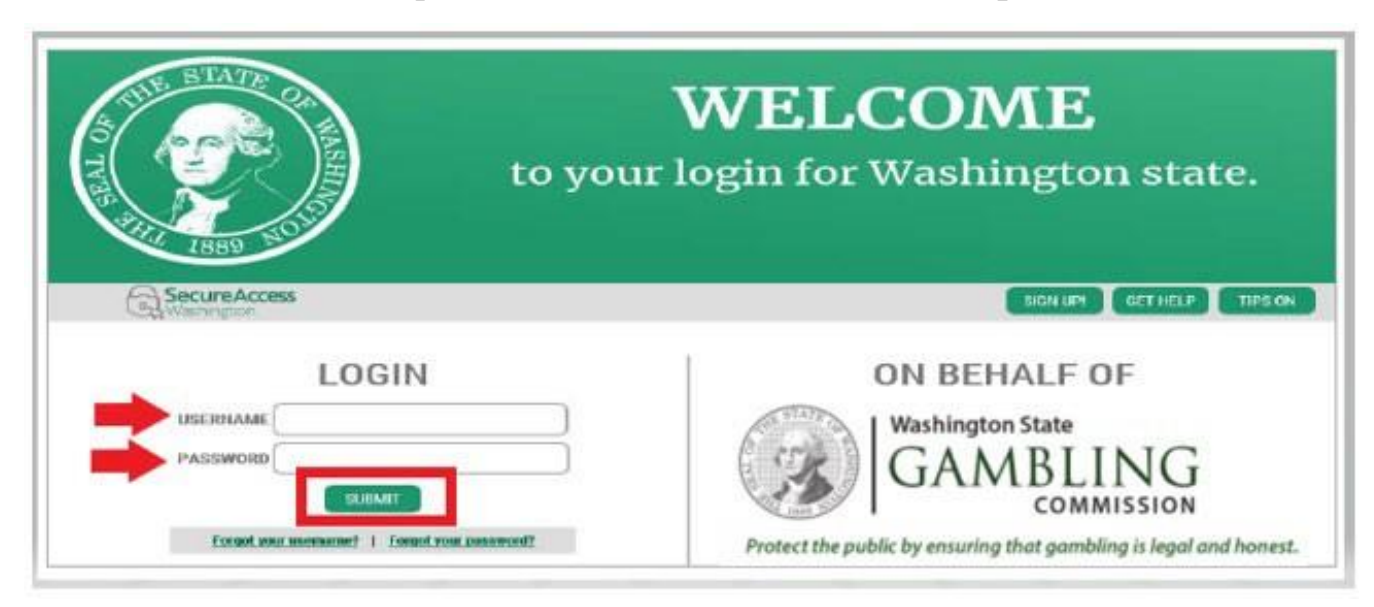

### 11. Нажмите кнопку <u>ADD A NEW SERVICE</u> (добавить новую услугу).

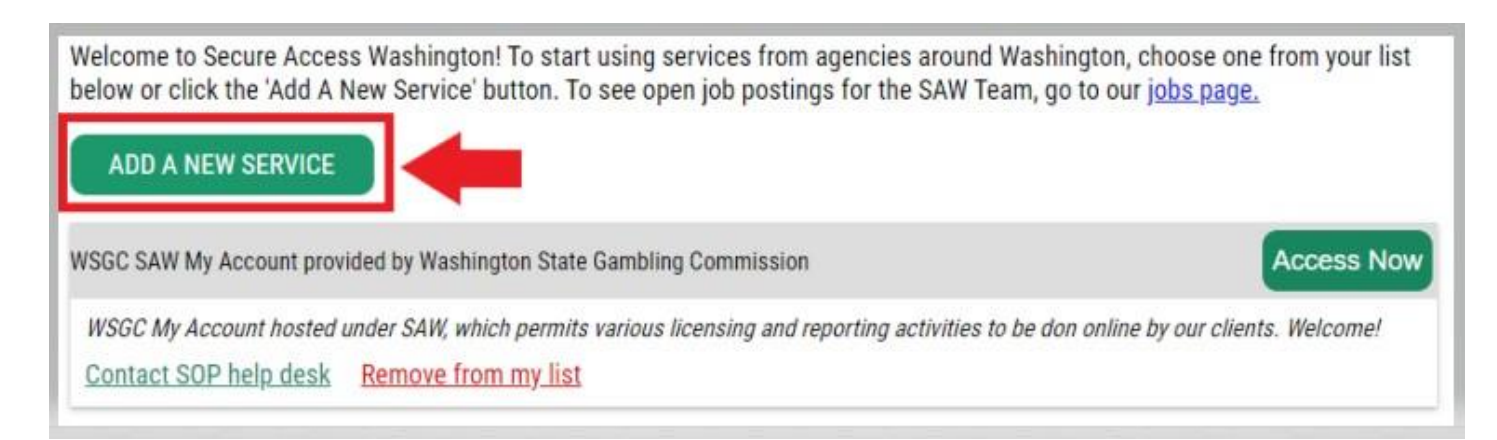

12. Нажмите кнопку «<u>I would like to browse a list of services by agency</u>» (я хочу просмотреть список услуг учреждения).

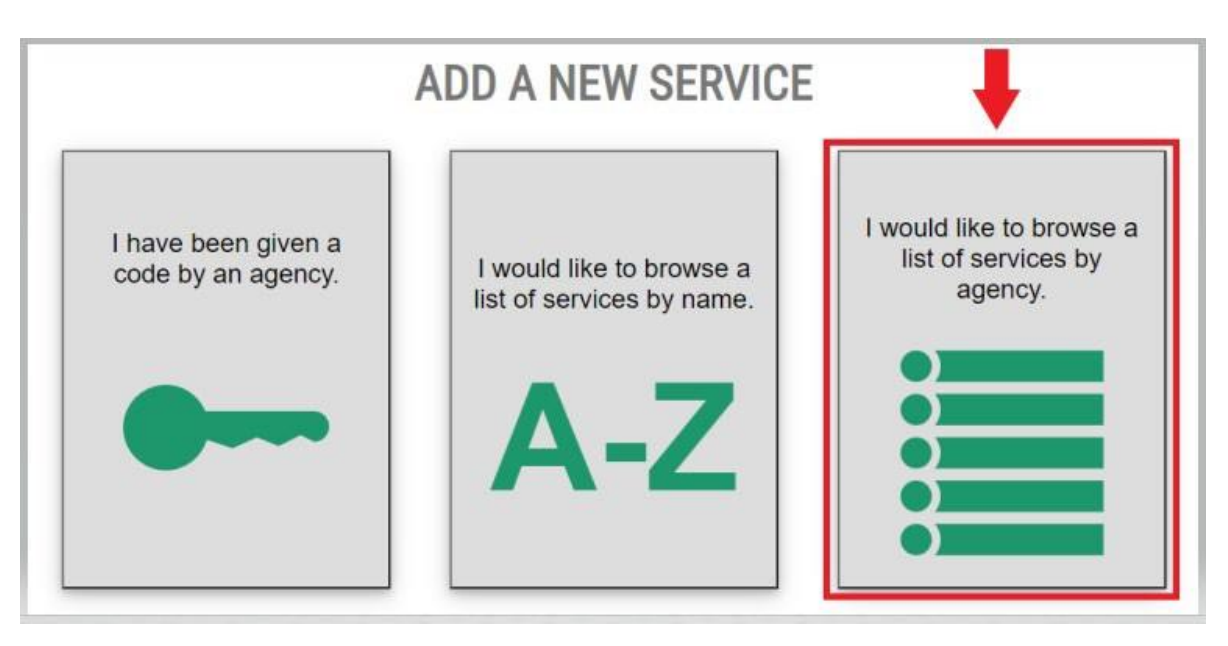

13. Выберите <u>Washington State Gambling Commission</u> (Комиссия по азартным играм штата Washington) из списка учреждений.

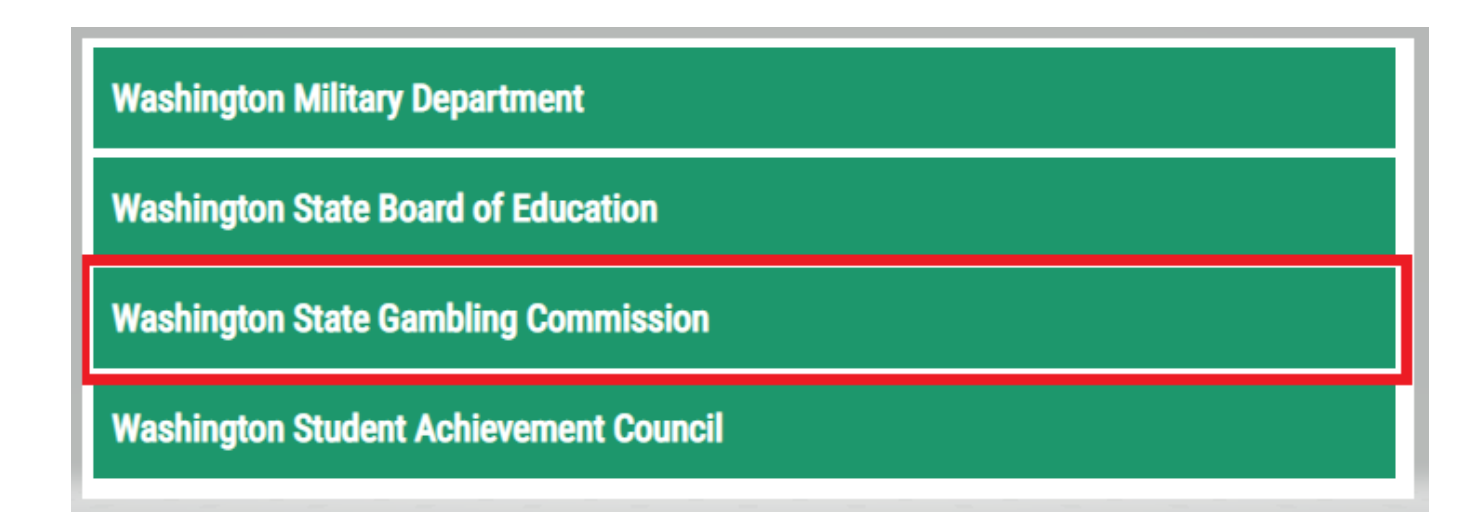

14. Нажмите кнопку <u>АРРLY</u> (подать заявку)

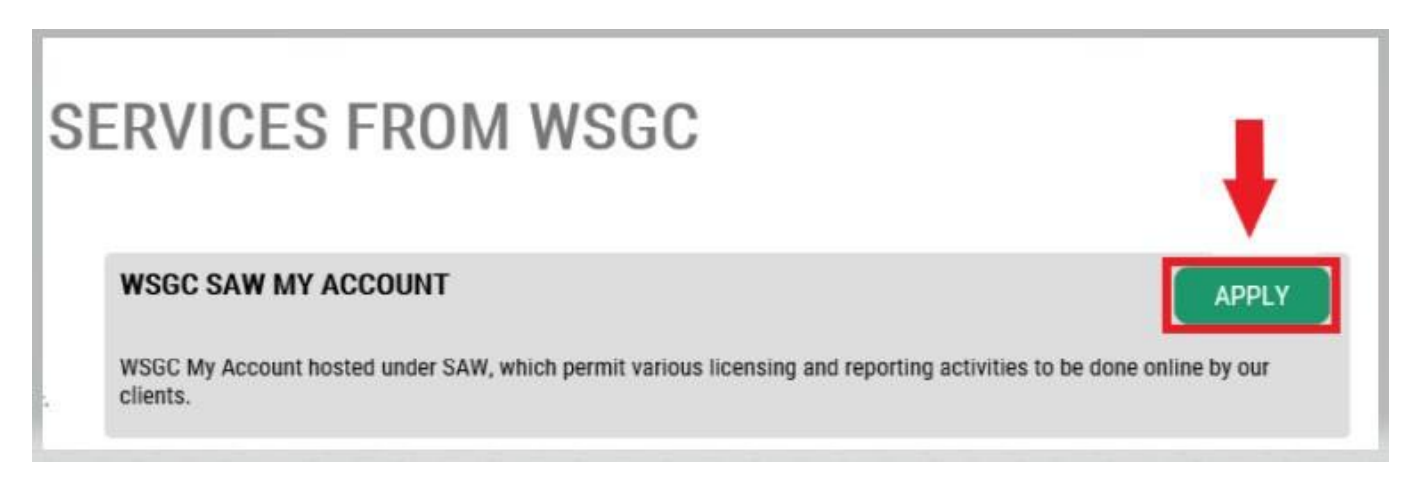

#### Проверка личности

После прохождения процедуры проверки личности вы сразу получите доступ к своей учетной записи. SAW задает вопросы на основе данных, переданных вами в различные государственные учреждения (например, Департамент лицензирования [Dept. of Licensing], Департамент здравоохранения [Dept. of Health]). Вам зададут вопросы о транспортных средствах, которыми вы владели, о людях, которых вы знаете, о вашем профессиональном опыте и т. д.

Если вы не будете знать ответов на эти вопросы, вы можете пропустить этот шаг. В таком случае на проверку личности может уйти от 2 до 7 рабочих дней.

15. Введите свой домашний адрес и нажмите кнопку **<u>CONTINUE</u>** (продолжить).

| Secure Access<br>Washington                                                                                   | HOME ACCOUNT TIPS ON GET HELP LOGOUT                                                                                                    |
|----------------------------------------------------------------------------------------------------|----------------------------------------------------------------------------------------------------|
|                                                                                                    | IDENTITY VEDIFICATION                                                                                                    |
| You will be asked a series of questions based on you                                                          | ar public record data (the state of Washington does not gather or store this data). These guestions could be about things you have owned, people you                                                                                                    |
| know or your professional experience. If you do not<br>process will send a notification to the owner of the s | wish to answer these questions, you may request permission to skip this step. This choice may delay access to your service. Requests to bypass this<br>ervice who may reach out to you to verify your identity manually. Once verified, you will be able to continue the registration process 'or this service.               |
|                                                                                                    | NAME                                                                                                    |
|                                                                                                    | Is your legal name displayed correctly below? Hirst and Last name are required.<br>This name should match what appears on your official documents, like your<br>driver's license or passport. <u>Edit your name</u> if if does not match your official<br>documents. Once any edits are complete, please return to this page. |
|                                                                                                    | ISABEL CORRIGAN                                                                                                    |
|                                                                                                    | ADDRESS                                                                                                    |
|                                                                                                    | The State of Washington does not store this address or use it for any purpose<br>other than this transaction. If you have more than one address, enter the<br>location where you receive bills or bank statements.                                                                                                    |
|                                                                                                    | STREET ADDRESS                                                                                                    |
|                                                                                                    |                                                                                                    |
|                                                                                                    | СПҮ                                                                                                    |
|                                                                                                    |                                                                                                    |
|                                                                                                    | STATE                                                                                                    |
|                                                                                                    |                                                                                                    |
|                                                                                                    |                                                                                                    |
|                                                                                                    |                                                                                                    |

- 16. Ответьте на вопросы по проверке личности. Эти вопросы основаны на открытых данных, поэтому приведенные ниже примеры будут отличаться от ваших вопросов.
- 17. После каждого вопроса нажимайте кнопку <u>CONTINUE</u> (продолжить).

|                                                                                                    | HOME                                                                                 | ACCOUNT             | TIPS ON | GET HELP | LOGOUT |
|----------------------------------------------------------------------------------------------------|--------------------------------------------------------------------------------------|---------------------|---------|----------|--------|
| IDENTITY VERI                                                                                                    | FICATION QUEST                                                                       | ION                 |         |          |        |
| Which of the following street addresses in '                                                                                                    | 'Portage' have you ever lived at or be                                               | en associated with? |         |          |        |
| <ul> <li>2505 Henry Street</li> <li>290 Perry Way</li> <li>3232 Whalley Place</li> <li>340 Manowar Lane</li> <li>3624 London Loop I</li> <li>None of the above c</li> </ul> | West<br>Northeast<br>or I am not familiar with this property                         |                     |         |          |        |
| (                                                                                                    | CONTINUE                                                                             |                     |         |          |        |
|                                                                                                    | Номе                                                                                 | ACCOUNT             | TIPS ON | GET HELP | LOGOUT |
| IDENTITY VERI<br>Which of the following f                                                                                                    | FICATION QU                                                                          | ESTION              |         |          |        |
|                                                                                                    | C. A. S. L. L. L.                                                                    |                     |         |          |        |
|                                                                                                    | 2 Arreign<br>2 Cheryl<br>3 Heather<br>3 Kimberly<br>3 Roseann<br>3 None of the above |                     |         |          |        |

#### Сбой проверки личности

Если вы не смогли правильно ответить на вопросы о проверке личности, попробуйте один из вариантов списка «What should I do next?» (дальнейшие действия). Возможно, вы сможете правильно ответить на вопросы о проверке личности после редактирования своего профиля или домашнего адреса.

A. Если вы по-прежнему не можете ответить на вопросы о проверке личности, нажмите гиперссылку **Request permission to skip this step** (запрос разрешения пропустить этот шаг).

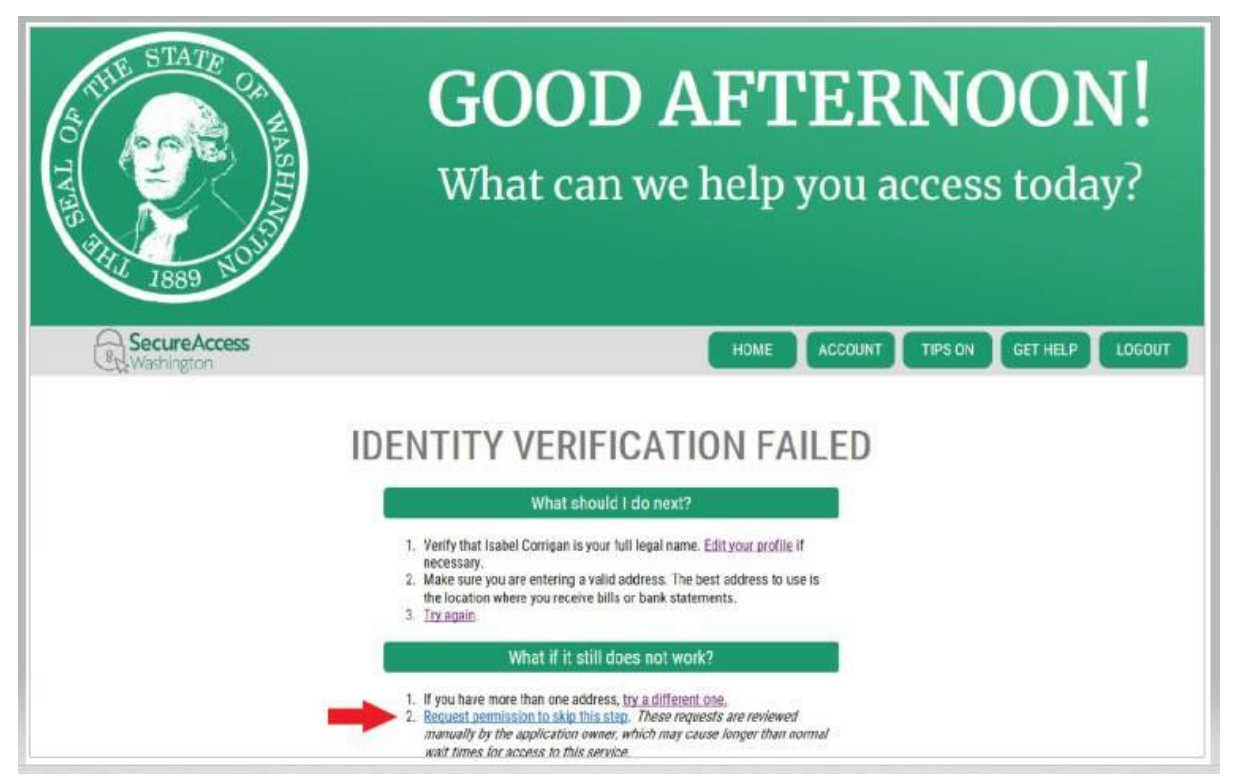

В. Нажмите кнопку ОК.

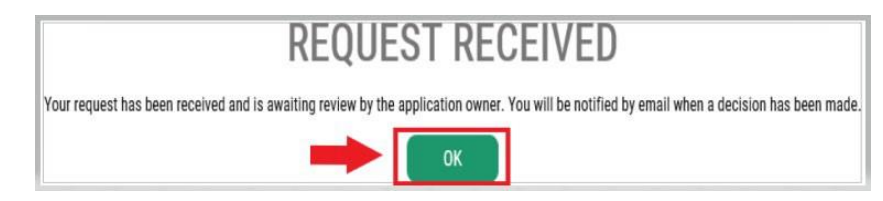

**С.** Выйдите из учетной записи SAW.

D. Закройте все открытые окна браузера.

Е. Мы отправим вам электронное письмо с несколькими вопросами о себе или о своей организации, на которые вы должны ответить.

- Если вы не ответите на это письмо, ваш запрос будет отклонен через 7 дней.
- Обязательно проверьте папку «Нежелательные» или «Спам», поскольку наши письма иногда попадают в них.
- После рассмотрения ваших ответов и в случае одобрения запроса вы получите еще одно письмо с адреса secureaccess@cts.wa.gov с темой «KBA Bypass Approved!» (одобрение аутентификации KBA).

F. Нажмите на гиперссылку в электронном письме, чтобы войти на сайт SAW. <u>Добавьте</u> <u>WSGC My Account service</u> (услугу WSGC My Account) (моя учетная запись WSGC) снова. <u>Вернитесь к этапу 11 для получения инструкций, если необходимо.</u>

|                | Thu 3020189.44 AM                                                                                                    |
|----------------|----------------------------------------------------------------------------------------------------|
|                | secureaccess@cts.wa.gov                                                                                                    |
|                | SecureAccess Washington : KBA Bypass Approved                                                                                                    |
| to Mongan,     | laste (P4)                                                                                                    |
| () We removed  | etta line beaks from this message.                                                                                                    |
|                |                                                                                                    |
| Your KBA By    | pass request for SecureAccess Washington agency (Washington State Gambing Commission) service (WSSC SAW My Account) has been approved. Please return to SecureAccess Washington and re-request access to this service. You will not be required to complete identity verification.                                                                                                    |
|                |                                                                                                    |
| This is an aut | omated measures and home SecureAccess Washington                                                                                                    |
| Lognathttp     | s://test-secureaccess wildgov fill ou require assistance, please leave us a note at https://test-secureaccess.wa.gov/public/saw/public/saw/public |

#### 18. Если у вас есть текущая лицензия

Найдите свой PIN-код и номер клиента или лицензии. Эти сведения находятся в следующих документах:

- Сотрудники залов карточных игр, представители и менеджеры игорных заведений
  - о напоминание по электронной почте о необходимости продления лицензии

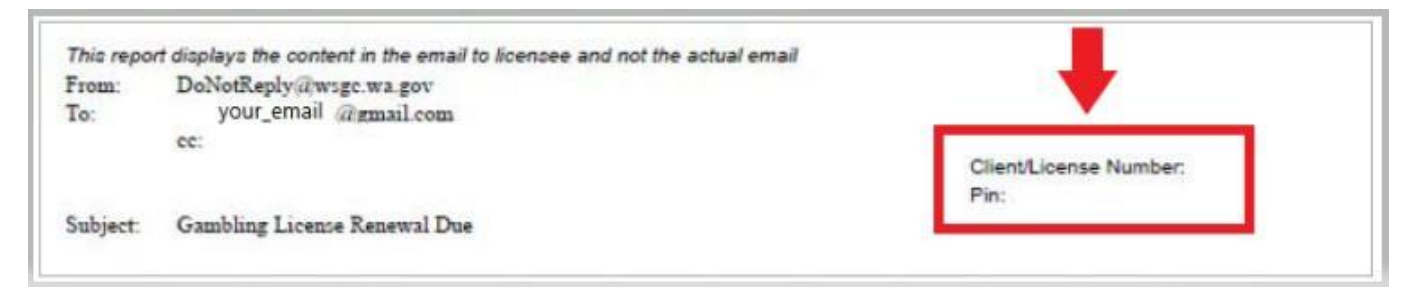

#### • Организации (некоммерческие и коммерческие)

- о вводное письмо об учетной записи
- о напоминание по электронной почте о необходимости заполнения ежеквартального лицензионного отчета
- о напоминание по электронной почте о необходимости продления срока действия лицензии

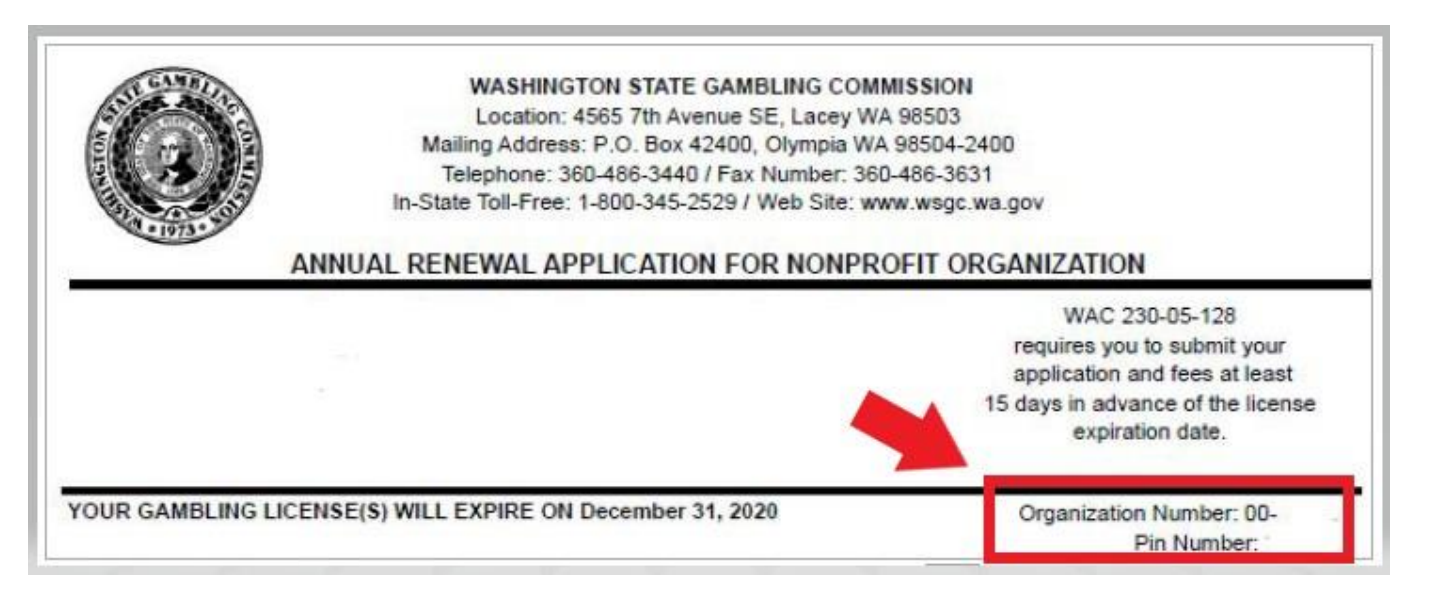

### 19. <u>Дополнительная информация для WSGC</u>

#### Если у вас есть текущая лицензия

- На этой странице вам нужно ввести только PIN-код и номер клиента или лицензии.
- Оставьте все остальные поля незаполненными.
- Нажмите кнопку **<u>SUBMIT</u>** (отправить) после ввода этих номеров.

**PIN** If you were provided a My Account Access PIN enter it here. The PIN is all NUMERIC.

## **Client or License Number**

Provide your license or client number

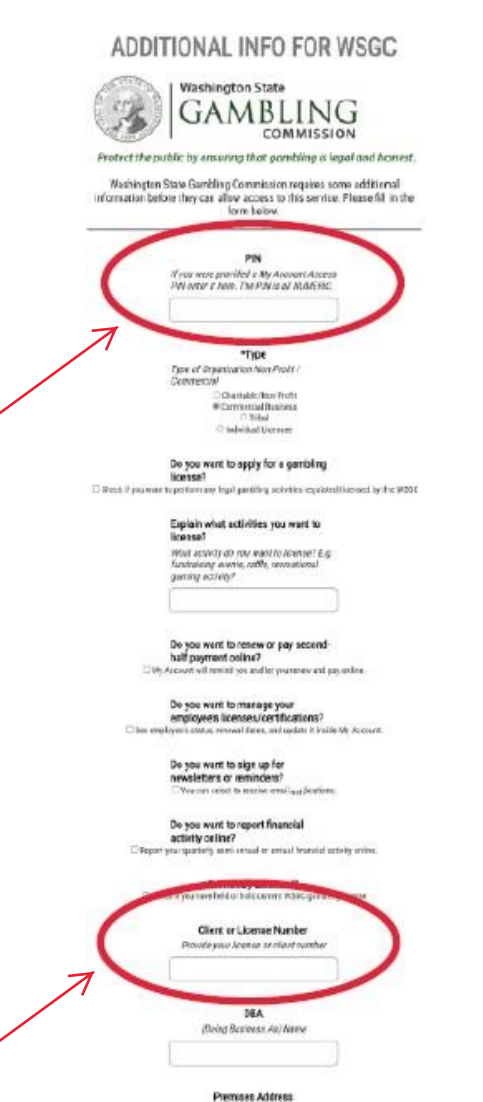

Physical address of your business

USI Iniñez Eusineza identifier Novalie

Overenablip Type Descention Type / Structure

15

#### <u>Дополнительная информация для WSGC</u>

### Если у вас ранее не было лицензии

- Заполните все данные, которые касаются вас или вашей организации.
- Если вы не знаете, как ответить на вопрос, можете оставить это поле пустым.
- У вас не будет PIN-кода, номера клиента или лицензии. Не заполняйте эти поля.
- Нажмите кнопку **<u>SUBMIT</u>** (отправить), когда закончите.

#### ADDITIONAL INFO FOR WSGC

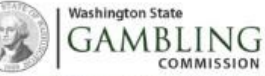

COMMISSION

Protect the public by ensuring that gambling is legal and honest.

Washington State Gambling Commission requires some additional information before they can allow access to this service. Please fill in the form below.

> PIN If you were provided a My Account Access PIN enter it here. The PIN is all MUMERIC.

\*Type Type of Organization Non-Profit / Commercial Chantable/Non-Profit

Commercial Business Tabel C Individual Licensee

Do you want to apply for a gambling license?

Explain what activities you want to license?

What activity do you want to license? E.g. fundraising events, rafile, recreational gaming activity?

Do you want to renew or pay secondhalf payment online?

Do you want to manage your employee's licenses/certifications?

> Do you want to sign up for newsletters or reminders?

Do you want to report financial activity online?

Previously Licensed?

Client or License Number Provide your license or client number

> DBA (Doing Business As) Name

Premises Address Physical address of your business

UBI Unified Business Identifier Number

> Ownership Type Dwnership Type / Structure

> > SUBNIT

10

#### Регистрация завершена!

20. Нажмите кнопку <u>ОК</u>.

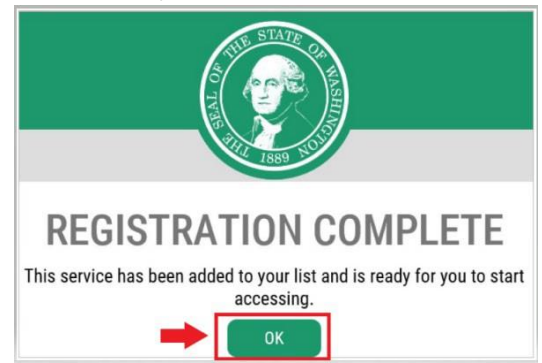

21. Нажмите кнопку <u>Access Now</u> (получить доступ).

| ADD A NEW SERVICE                                                                                    |                                 |
|----------------------------------------------------------------------------------------------------|---------------------------------|
| WSGC SAW My Account provided by Washington State Gambling Commission                                 | Access Now                      |
| WSGC My Account hosted under SAW, which permits various licensing and reporting activities to be don | online by our clients. Welcome! |
| Contact SOP help desk Remove from my list                                                            |                                 |

22. Нажмите кнопку <u>CONTINUE</u> (продолжить).

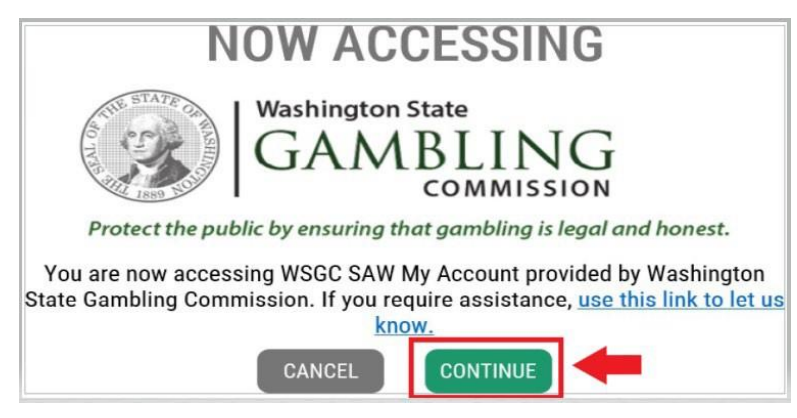

### Многофакторная аутентификация

Чтобы предотвратить мошенничество и кражу личных данных, на сайте SAW действует обязательная дополнительная проверка, помимо имени пользователя и пароля. Вам необходимо добавить метод MFA (Multi-Factor Authentication, многофакторной аутентификации).

23. Нажмите кнопку <u>**BEGIN**</u> (начать).

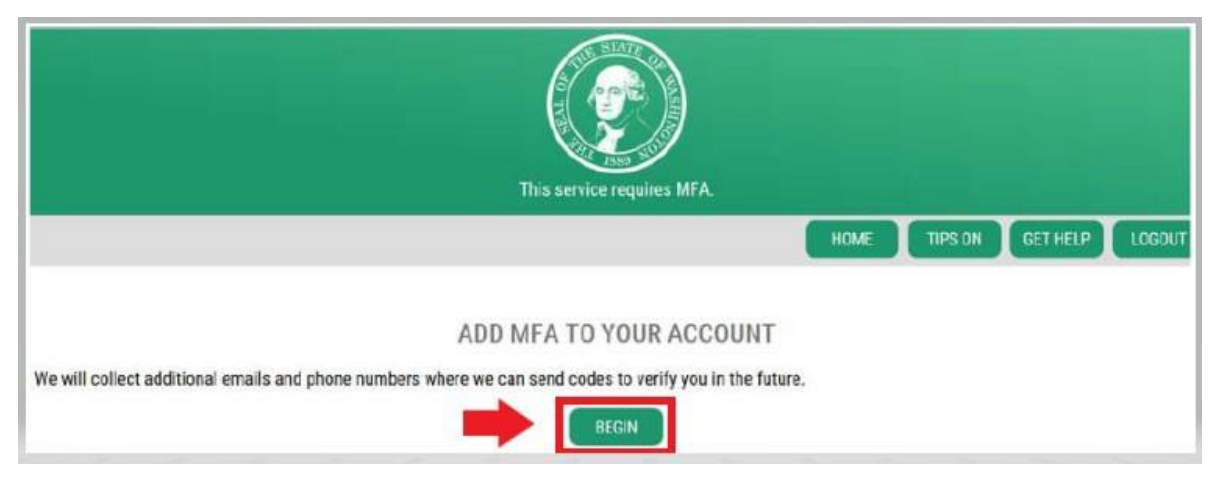

24. Введите свой основной электронный адрес, а затем нажмите кнопку <u>NEXT</u> (далее). (также можно ввести дополнительный адрес электронной почты)

| HOME TIPS ON GET HELP L                                                                                                    | CGOUT |
|----------------------------------------------------------------------------------------------------|-------|
| ADD EMAILS                                                                                                    |       |
| Enter the email addresses that you would like us to send verification codes when we need to make additional security checks.  PRIMARY (REQUIRED) |       |
| UPTIONAL                                                                                                    |       |
| NEXT                                                                                                    |       |

25. Введите номер телефона для получения текстовых сообщений, затем нажмите кнопку <u>NEXT</u> (далее).

|                                                                                 | ADD PHONES                                                                                                    |                     |
|---------------------------------------------------------------------------------|----------------------------------------------------------------------------------------------------|---------------------|
| Enter the phone numbers you would in<br>automated call if you prefer to use a r | e us to use for additional security checks. When those occur, you will be able to choose between umber that doesn't receive texts | text messages or an |
| automated can in you pierer to use a r                                          | PRIMARY PHONE                                                                                                    |                     |
|                                                                                 | 10 DIGIT NUMBER                                                                                                    |                     |
|                                                                                 | OPTIONAL PHONE                                                                                                    |                     |
|                                                                                 | 10 DIGIT NUMBER                                                                                                    |                     |
|                                                                                 | EXTENSION (OPTIONAL)                                                                                                    |                     |
|                                                                                 | NEXT                                                                                                    |                     |

26. Проверьте введенные данные. Если все верно, нажмите кнопку **<u>SUBMIT</u>** (отправить).

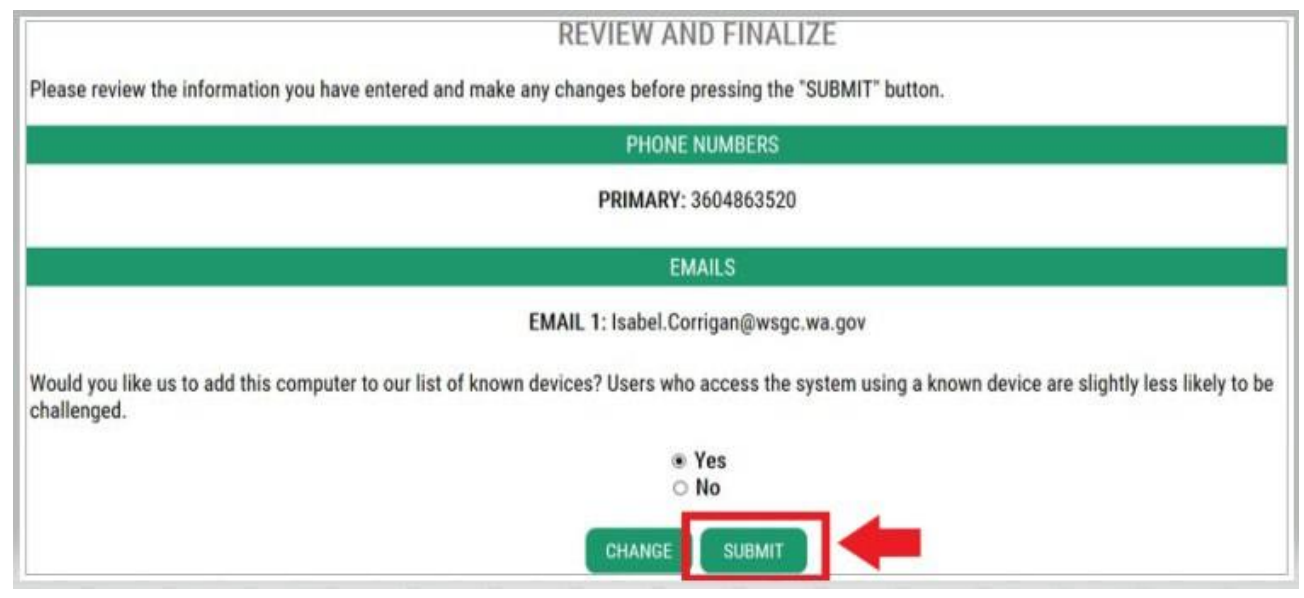

# <u>Работа с WSGC My Account</u>

#### Сотрудник залов карточных игр, представители и менеджеры игорных заведений

- В разделе <u>Action Center</u> (центр действий) можно обновить свою лицензию и изменить свой адрес. Здесь также показана дата истечения срока лицензии.
- **Продление лицензии невозможно после истечения срока действия.** Вы обязаны подать новую заявку, оплатить новый лицензионный сбор и сдать отпечатки пальцев снова. Если вы не успели вовремя продлить лицензию, обратитесь к специалисту по лицензированию по номеру (360) 486-3440 или электронной почте Licensing@wsgc.wa.gov.
- В разделе <u>Licensing</u> (лицензирование) можно сообщить о нарушениях и найти контактные данные WSGC.

| Welcome                        |           |                  |                            |                                   |                                                         |
|--------------------------------|-----------|------------------|----------------------------|-----------------------------------|---------------------------------------------------------|
| Action Center<br>Action Center | Licensing | Account Settings | Calendar                   |                                   |                                                         |
| 0 Item                         |           | C                | Renew Your License         | Important Reminders for Licensees | Expires 01/18/2021<br>Public Card Room Employee Class B |
|                                |           | (                | Change Your Address        |                                   |                                                         |
|                                |           | C                | Pay for Other Fines / Fees |                                   |                                                         |

#### Организации (некоммерческие и коммерческие)

- В разделе <u>Action Center</u> (центр действий) можно обновить свою лицензию, распечатать копию лицензии или загрузить документы. Здесь также показана дата истечения срока лицензии.
- <u>Продление лицензии невозможно выполнить через интернет после истечения срока</u> <u>действия</u>. Если вы не успели вовремя продлить лицензию, обратитесь к специалисту по лицензированию по номеру (360) 486-3440 или по почте Licensing@wsgc.wa.gov. Он отправит вам заявку на продление. (Не следует подавать заявку на новую лицензию.)
- В разделе <u>Licensing</u> (лицензирование) можно сообщать об изменениях и подавать заявки на дополнительные лицензии. Вы также можете просмотреть здесь поданные заявки. Если у вас есть лицензированные сотрудники игорного бизнеса, вы можете подать их заявки и заполнить уведомления об окончании контракта.
- Раздел <u>Ouarterly Reports</u> (квартальные отчеты) служит для подачи ежеквартальных лицензионных отчетов. Если вам нужна помощь в составлении отчетов, свяжитесь с нашим офисом по адресу FinancialReporting@wsgc.wa.gov или по телефону (360) 486-3440 (2 вариант).

| Welcome       | 019333    |           | -           |                                       |                                                                   |        |                                                                                 |
|---------------|-----------|-----------|-------------|---------------------------------------|-------------------------------------------------------------------|--------|---------------------------------------------------------------------------------|
| Action Center | Licensing | Employees | Quarterly I | Reports                               | Account Settings                                                  | Calend | lar                                                                             |
| Action Center |           |           |             |                                       |                                                                   |        |                                                                                 |
| 2 Item(s)     |           |           | 0           | File Quart<br>Pay for Ol<br>Upload Do | erty License Report/Pa<br>ther Fines / Fees<br>ocument/Picture/ID | ay Fee | Expires 12/31/2021<br>Punchboard/Pull-Tab Commercial Stimulant<br>PRINT LICENSE |
|               |           |           | Import      | ant Remi                              | nders for Licensees                                               |        |                                                                                 |

## Полезные советы

#### <u>Профиль</u>

Нажмите Account (учетная запись), а затем Profile (профиль). Здесь показано имя пользователя и адрес электронной почты, связанные с вашей учетной записью SAW. Если эти данные неверны, обратитесь за помощью в службу поддержки SAW.

Служба поддержки SAW: (855) 928-3241 или (360) 586-1000

| TERM STATE OF MARK | ACCOUNT ×                    |
|--------------------|------------------------------|
|                    | PROFILE PASSWORD DELETE HELP |
|                    | MANAGE YOUR PROFILE          |
|                    | USERNAME<br>IsabelC@123      |
|                    | FIRST AND LAST NAME          |
|                    | lsabel Corrigan              |
|                    | EMAIL                        |
|                    | isabel.corrigan@wsgc.wa.gov  |
|                    | UPDATE                       |

#### Пароль

Чтобы изменить пароль, нажмите Account (учетная запись), затем Password (пароль). Следуйте инструкциям по смене пароля. Если вы не можете изменить пароль, обратитесь за помощью в службу поддержки SAW.

Служба поддержки SAW: (855) 928-3241 или (360) 586-1000

| AN AN AN AN AN AN AN AN AN AN AN AN AN A | ACCOUNT ×                             |
|------------------------------------------|---------------------------------------|
| 10 10 10 10 10 10 10 10 10 10 10 10 10 1 | PROFILE PASSWORD DELETE HELP          |
| CH                                       | ANGE YOUR PASSWORD                    |
| _                                        | CURRENT PASSWORD                      |
|                                          |                                       |
| _                                        | PASSWORD REQUIREMENTS                 |
|                                          | Add at least 10 more characters       |
| ca                                       | se letter or an uppercase letter or a |
| _                                        | NEW PASSWORD                          |
|                                          |                                       |
| _                                        | CONFIRM PASSWORD                      |
|                                          |                                       |
|                                          | UPDATE                                |

редакция 15 февраля 2024 г.